## How to activate the login with Twitter?

In order to facilitate the creation of an account on the ticketshop, and to speed up the login for regular customers, it is possible to activate the login via Twitter. This functionality is part of the standard services provided by SecuTix 360 ° (see also login via Google+).

To activate this feature, all you need to do is create a Twitter application, and enter it in the configuration of an Internet point of sale.

## Step 1: Create the Twitter app

- 1. Go to https://dev.twitter.com/apps and create a new app (or use an existing institution app)
- Note: you should have an account that can be verified by Twitter to create the application (i.e. enter your mobile number)
- 2. In the "Callback URL" field, please specify the redirect URL, which is provided (read Step 2, point 6).
- 3. In the application settings, please activate the option "Allow this application to be used to Sign in with Twitter".

Allow this application to be used to Sign in with Twitter. When enabled your application can be used to "Sign in with Twitter". When disabled your application will not be able to use /oauth/authenticate and any request to it will instead redirect the user to /oauth/authenticate

## Step 2: Create the account in SecuTix

- 1. In the Organization Context, go to Sales configuration module, Sales channel menu
- 2. Go to the Internet point of sale
- 3. Access the Social Networks menu
- 4. Click on New and choose the type of Twitter connection
- 5. Enter the application ID and the secret (Consumer key, Consumer secret)
- 6. Note the redirection URL ("callback", to be entered in step 1).
- 7. It should have a format like: https://mabilletterie.shop.secutix.com/account/social-login/oauth1?provider=twitter
- 8. Activate login
- 9. Save and put into operation

The activated functions appear on the institution's internet point of sale.

## Réseaux sociaux > Twitter

| Type de connexion sociale<br>API key : *<br>API secret : *<br>URL de redirection | Pour bénéficier de cette fonctionnalité, veuillez créer une application sur Twitter TWITTER |
|----------------------------------------------------------------------------------|---------------------------------------------------------------------------------------------|
| Login *                                                                          | 🖲 oul 🔘 non                                                                                 |